## Scopusのアカウント作成方法

※すでにScienceDirect (ELSEVIER)のアカウントをお持ちの方は、共通 で使用できますので、新しくアカウントを作成する必要はありません。 ※文献管理ツール「Mendeley」も共通のアカウントで利用できます。

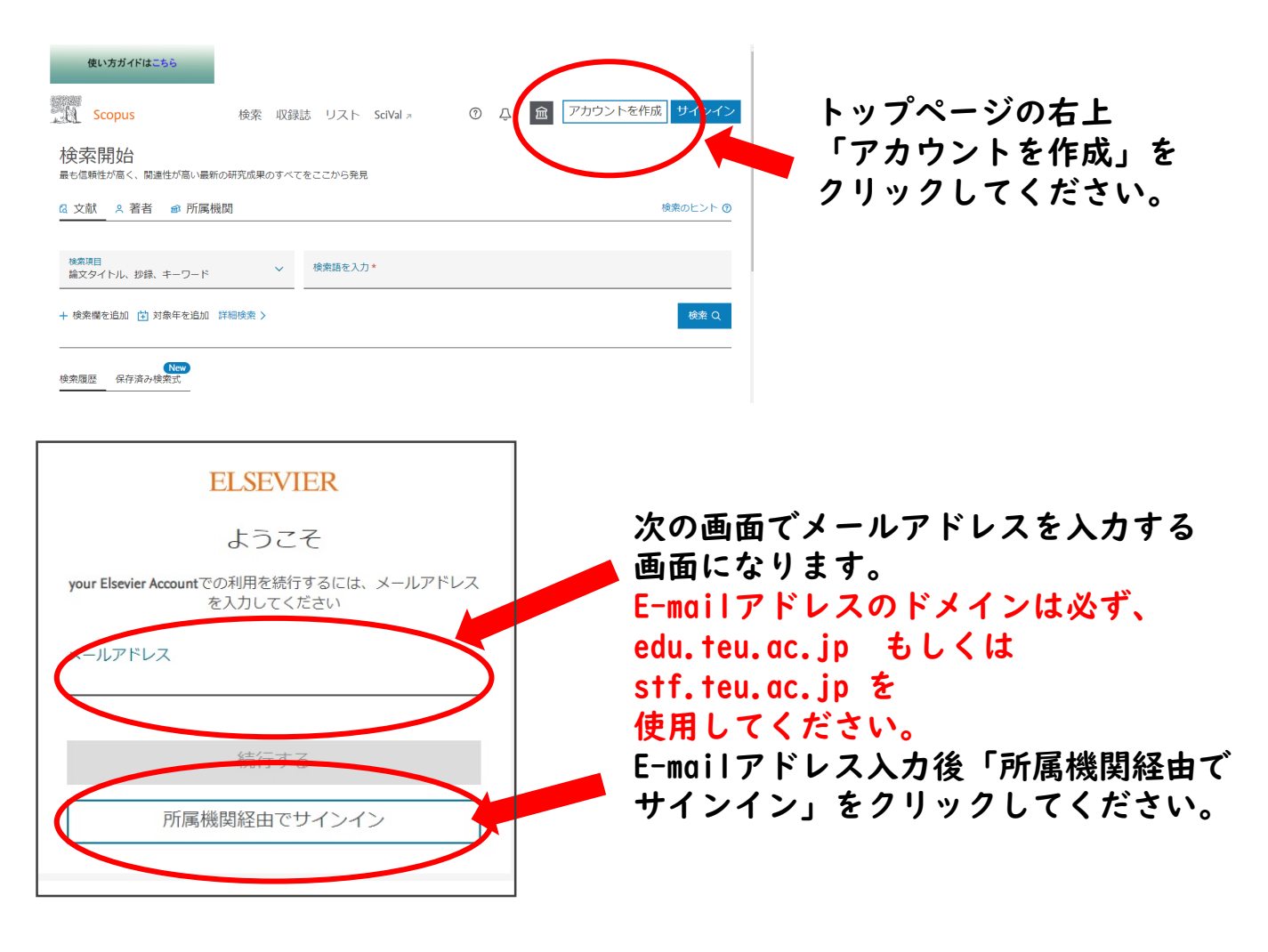

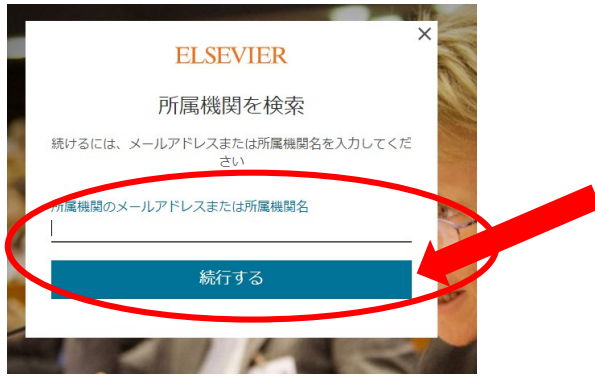

先ほど入力したE-mailアドレスを入力後 「続行する」をクリックすると名前、 パスワードを設定する画面になります。 任意の英文字・数字を組み合わせで設定 してください。

アカウント登録後、トップページの右上の「サインイン」をクリックして、 登録したE-mailアドレスとパスワードでサインインをしてください。